# Employee Management Assigning Co-Scholastic Teachers

To Assign Co-Scholastic Subjects to an employee, the following steps should be carried out by the KV Admin or the Class Teacher.

#### **Steps for KV Admin**

Click "Edit Employees / Manage Roles"

| Employee Management                  |
|--------------------------------------|
| Add Employees / Set Default Password |
| Employee Transfer Approval & History |
| View All Employees                   |
| Edit Employees / Manage Roles        |
| List Class Teachers & Checkers       |
| List Subject & CoSch Teachers        |

Click "Co Scholastics" for the employee

| Employee ID | Step-IN | Edit        | Name             |          |                | Options                |
|-------------|---------|-------------|------------------|----------|----------------|------------------------|
| 000090      | Step-IN | ø           | ram khilawan     | Subjects | Co Scholastics | Make Class Teacher / C |
| 900001      | Step-IN |             | ram khilawan     | Subjects | Co Scholastics | Make Class Teacher / C |
| 000092      | Step-IN | <b>\$</b> * | satyendra yadav  | Subjects | Co Scholastics | Make Class Teacher / C |
| 000095      | Step-IN | 1           | maahi jain 🗸     | Subjects | Co Scholastics | Make Class Teacher / C |
| 000096      | Step-IN | <i>8</i>    | kanya ahuja<br>© | Subjects | Co Scholastics | Make Class Teacher / C |
| 000093      | Step-IN |             | shrishti shukla  | Subjects | Co Scholastics | Make Class Teacher / C |

Select Class, Section and CoScholastic to be assigned and click "Assign". Multiple subjects can be assigned to the same staff one by one.

| Current CoScholastics                         |
|-----------------------------------------------|
| No CoScholastics Assigned                     |
| Assign CoScholastics<br>Class 4 • Section E • |
| Health and Physical Education                 |
| Assign CoScholastic                           |

#### To Remove CoScholastic from a staff, click "Un-Assign"

Page 2 / 5 (c) 2025 Medialab® <sg@medialab.in> | 01 Sep 2025, 00:00 URL: https://kb.medialab.in/index.php?action=artikel&cat=10&id=69&artlang=en

| CoScholastics for Employee                                                               |  |  |  |  |  |
|------------------------------------------------------------------------------------------|--|--|--|--|--|
| w.e.f 6th Oct 2023, Assigning Co-Scholastic teachers can also be done by class teachers. |  |  |  |  |  |
| satyendra yadav [ Head Master Business Studies ]                                         |  |  |  |  |  |
| Current CoScholastics                                                                    |  |  |  |  |  |
| Health and Physical Education 4 E [Assigned by: KV (60101)] Un-Assign                    |  |  |  |  |  |
| Assign CoScholastics                                                                     |  |  |  |  |  |
| Class SELECT - Section SELECT -                                                          |  |  |  |  |  |

#### A list of CoScholastic Teachers can also be viewed from the following link.

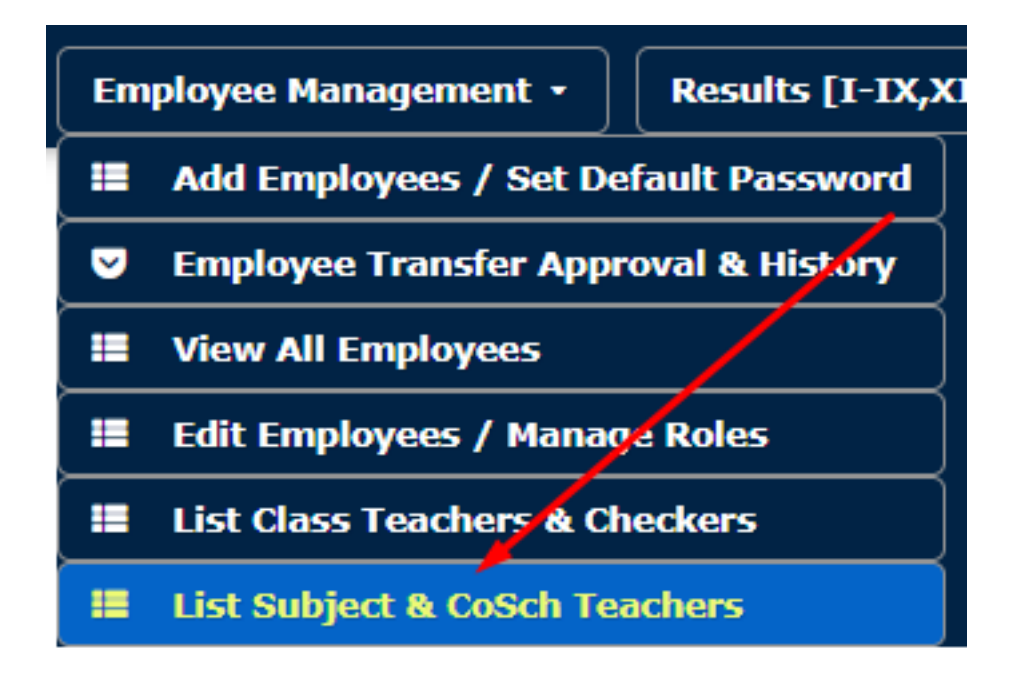

#### **Steps for Class Teacher**

Click on "Manage Co-Scholastic Teachers"

| -Frequent Reports                                             |
|---------------------------------------------------------------|
| Enrollment Student List PTM List (Plain) PTM List (With I     |
| Attendance (Report Card)                                      |
| Other Reports                                                 |
| Greensheet (Consolidated) Greensheet (Detailed) Overall Resul |
| One Time Configurations                                       |
| Manage Subject Teachers Manage Co-Scholastic Teachers IMPO    |
| Upload Students UBI File Manage Roll Nos. Verify Contacts     |

Click on "Add New"

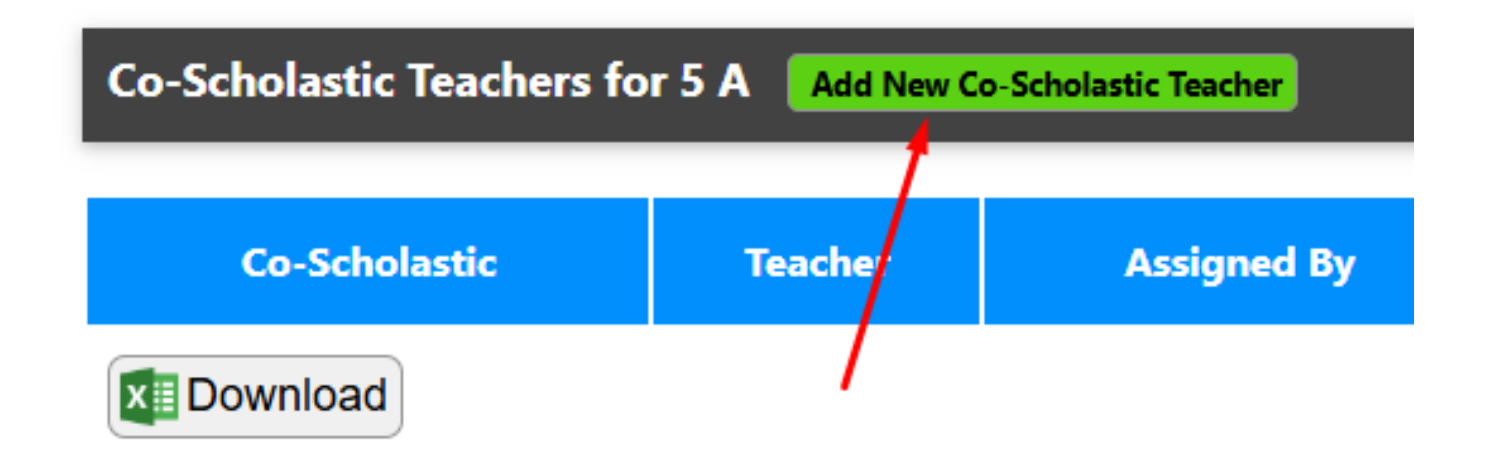

Select Staff and Subject and Click "Assign"

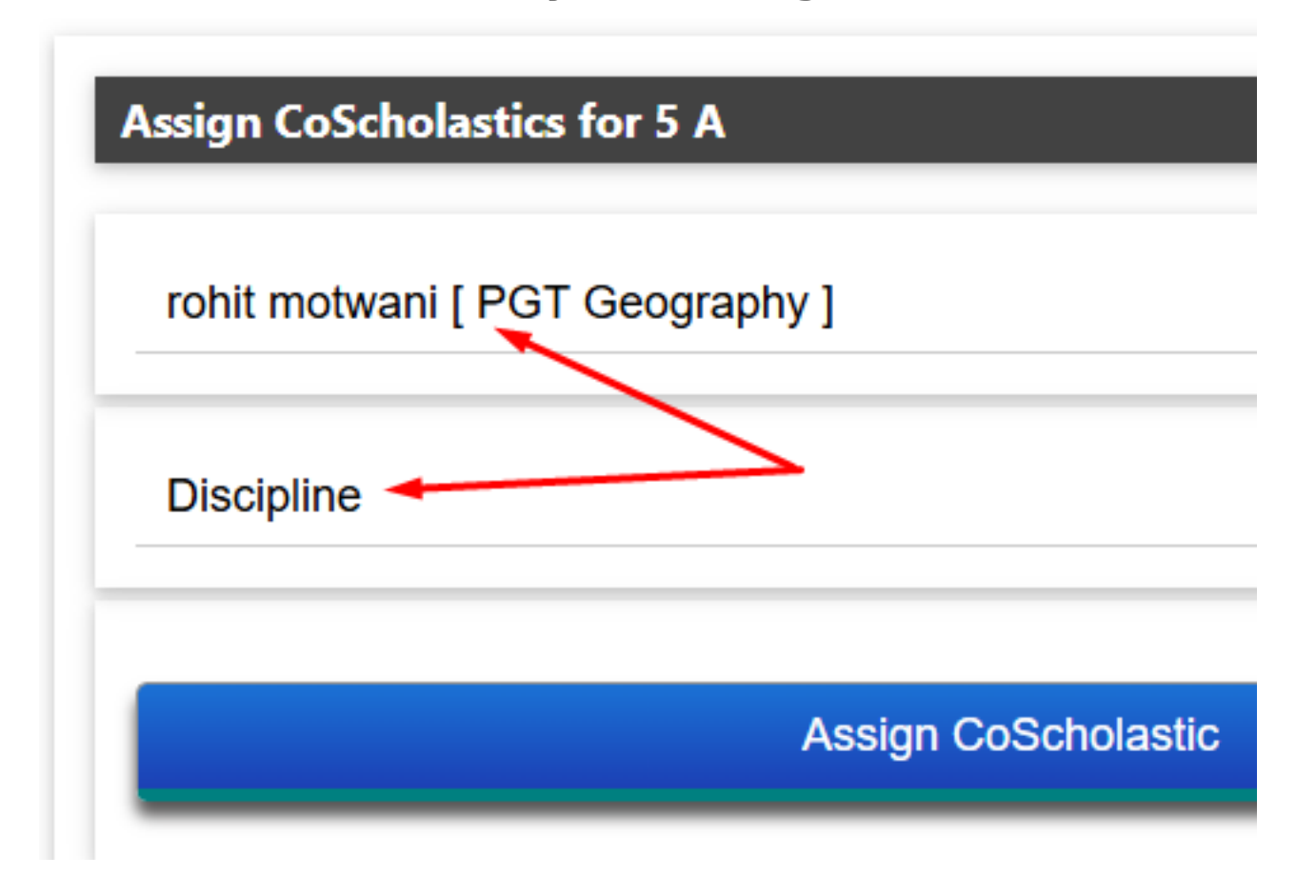

To Unassign, simply click UnAssign

| Co-Scholastic Teachers for 5 A Add New Co-Scholastic Teacher |               |             |          |  |  |  |  |  |
|--------------------------------------------------------------|---------------|-------------|----------|--|--|--|--|--|
| Co-Scholastic                                                | Teacher       | Assigned By | UnAssign |  |  |  |  |  |
| Discipline                                                   | rohit motwani | CT (100233) | UnAssign |  |  |  |  |  |
| <b>Download</b>                                              |               |             |          |  |  |  |  |  |

Unique solution ID: #1069 Author: Vibhore Ojha Last update: 2025-02-04 08:17